# Руководство по обновлению Astro C2

## Руководство по обновлению Astro C2

#### Рекорды релиза Astro C2

| Дата выпуска | Версия<br>прошивки | Обновить содержание | Загрузка прошивки    |
|--------------|--------------------|---------------------|----------------------|
| 2025-2-13    | Версия<br>1.0.4.2  | • Первая версия     | <u>Путь загрузки</u> |

#### Меры предосторожности

- USB-накопитель должен быть объемом не более 32 ГБ. Иначе он не может быть отформатирован в формате FAT32.
- Ползуйтесь блоком питания от сети или полностью заряженным аккумулятором. Не отключайте питание во время процесса обновления. Не извлекайте USB-накопитель до успешного обновления.
- После обновления устройство будет настроено по умолчанию.
- Обновление может вызвать неизвестные ошибки. Если устройство работает без ошибок, не обновляйте его.

#### Процедура обновления Astro C2

- 1. Перейдите по ссылке на сетевой диск, указанной на странице, чтобы загрузить файл прошивки.
- 2. Подготовьте USB-накопитель емкостью не более 32 ГБ с интерфейсом Туре-С. Если интерфейс накопителя отличается, используйте для подключения стандартный USBадаптер Туре-С.
- Подключите USB-накопитель к компьютеру. Отформатируйте USB-накопитель в формат FAT32. Поместите файлы обновления непосредственно в корневой каталог USBнакопителя. Не создавайте их в папке.
- Подключите USB- накопитель к интерфейсу Туре-С Astro C2. Система автоматически распознает USB -накопитель, остановит работу устройства, а затем начнет обновление.
   После завершения обновления передача видеосигнала возобновится.

### Windows как настроить формат USB флэш-диска

| TECLAST (F:) <b>91Ff(O)</b> 在新館口中打开(E)             周定到快速访问             居用 BitLocker(B)             177日記播板(Y)            29.2 GB 可用,共              在新館口中打开(E)             周定到快速访问             居用 BitLocker(B)             177日記播板(Y)            2 使用火城安全进行杀毒               ぞび向段版(G)             し、            2 使用火城安全进行杀毒               受が向段版(G)             し、            2 使用火城安全进行杀毒               受法の同股原体(A)            2 使用火城安全进行杀毒               受し会力が同日の第(G)            2 使用火城安全进行杀毒               人の使用火城安全进行杀毒            2 使用火城安全进行杀毒              2 使用火城安全进行杀毒              2 使用火城安全进行杀毒              2 使用火城安全进行杀毒              2 使加到「不合小文本(A)              2 極加到「不合小文本(A)              2 振动到「Archive.ra** 开通过邮件发送              2 振动到「Archive.ra** 开通过邮件发送              2 振动(D) | 橋式化 TECLAST (F:) × 容量(P): 29.2 GB ✓ 文件系统(F) File system FAT32 (就认) ✓ NTFS FAT32 (就认) ✓ NTFS FAT32 (就认) EXEQUARE (D) 登标(L) TECLAST 格式化选项(O) 使进格式化(Q) |
|----------------------------------------------------------------------------------------------------|----------------------------------------------------------------------------------------------------|
| 创建快趣方式(S)<br>重命名(M)<br>雇性(R)                                                                                                    | 开始(S) 关闭(C)                                                                                                    |
| 1                                                                                                    | 2                                                                                                    |
| Right click the USB disk and choose for                                                                                                    | mat Choose the FAT32 format in the "file system"                                                                                                    |

Скопируйте файл ОТА в корневой каталог.

| 🥪   🕑 📜 🔻   USB Drive (H:)                                                                                                    |                   |                     |            | -                                       |      |
|----------------------------------------------------------------------------------------------------|-------------------|---------------------|------------|-----------------------------------------|------|
| File Home Share View                                                                                                    |                   |                     |            |                                         | ~ ?  |
| Pin to Quick Copy access                                                                                                    | Move Copy to Copy | New item •          | Properties | Select all Select none Invert selection |      |
| Clipboard                                                                                                    | New               | Open                | Select     |                                         |      |
| $\leftarrow$ $\rightarrow$ $\checkmark$ $\uparrow$ $\checkmark$ $\rightarrow$ This PC $\Rightarrow$ USB Drive (H:) $\checkmark$ $\circlearrowright$ Set |                   |                     |            | Search USB Drive (H                     | م (: |
| 🛄 Desktop 🖈 ^ Name                                                                                                    | ^                 | Date modified       | Туре       | Size                                    |      |
| - Downloads                                                                                                    | TXota             | 10/17/2022 10:35 AM | OTA File   | 40,390 KB                               |      |
| 🖹 Documents 🖈                                                                                                    |                   |                     |            |                                         |      |
| Network Pictures 🖈                                                                                                    |                   |                     |            |                                         |      |

Как настроить формат диска U для компьютера Мас

| 0 •                                                                                                    | ⊡                                                           |                    |     |  |           |                             |           |
|----------------------------------------------------------------------------------------------------|-------------------------------------------------------------|--------------------|-----|--|-----------|-----------------------------|-----------|
| Internal           Internal           Image: Second Second Se | USB DRIVER<br>USB External Physical Volume • MS-DOS (FAT32) |                    |     |  |           | 61.99 GB                    |           |
|                                                                                                    | Used                                                        | O Free             |     |  |           |                             |           |
|                                                                                                    | Moun<br>Capa                                                | ta stored on it. Y | /ou |  | USB Exter | nal Physical Volu<br>Disabl | me<br>led |
|                                                                                                    | Availa Name: USB DRIVER<br>Used Format: MS-DOS (FAT32)      | 0                  |     |  |           | U<br>disk4                  | SB<br>4s1 |
|                                                                                                    | Security Options Cancel                                     | I Erase            |     |  |           |                             |           |

Если обновление не удалось выполнить несколько раз или во время обновления возникла исключительная ситуация, обратитесь в службу технической поддержки Mengma.